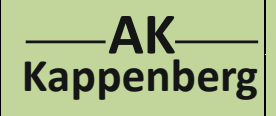

führung

Tabelle eintragen!

## Dichteanomalie von Wasser

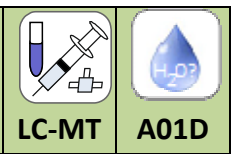

1

| Prinzip | Die Veränderung der Dichte von Wasser bei Änderung der Temperatur lässt sich mit einfachen Mitteln messen. |
|---------|----------------------------------------------------------------------------------------------------|
| -       | Dazu wird die Volumenänderung in Abhängigkeit von der Temperatur gemessen. Die Daten werden mit            |
|         | Microsoft EXCEL ausgewertet.                                                                               |

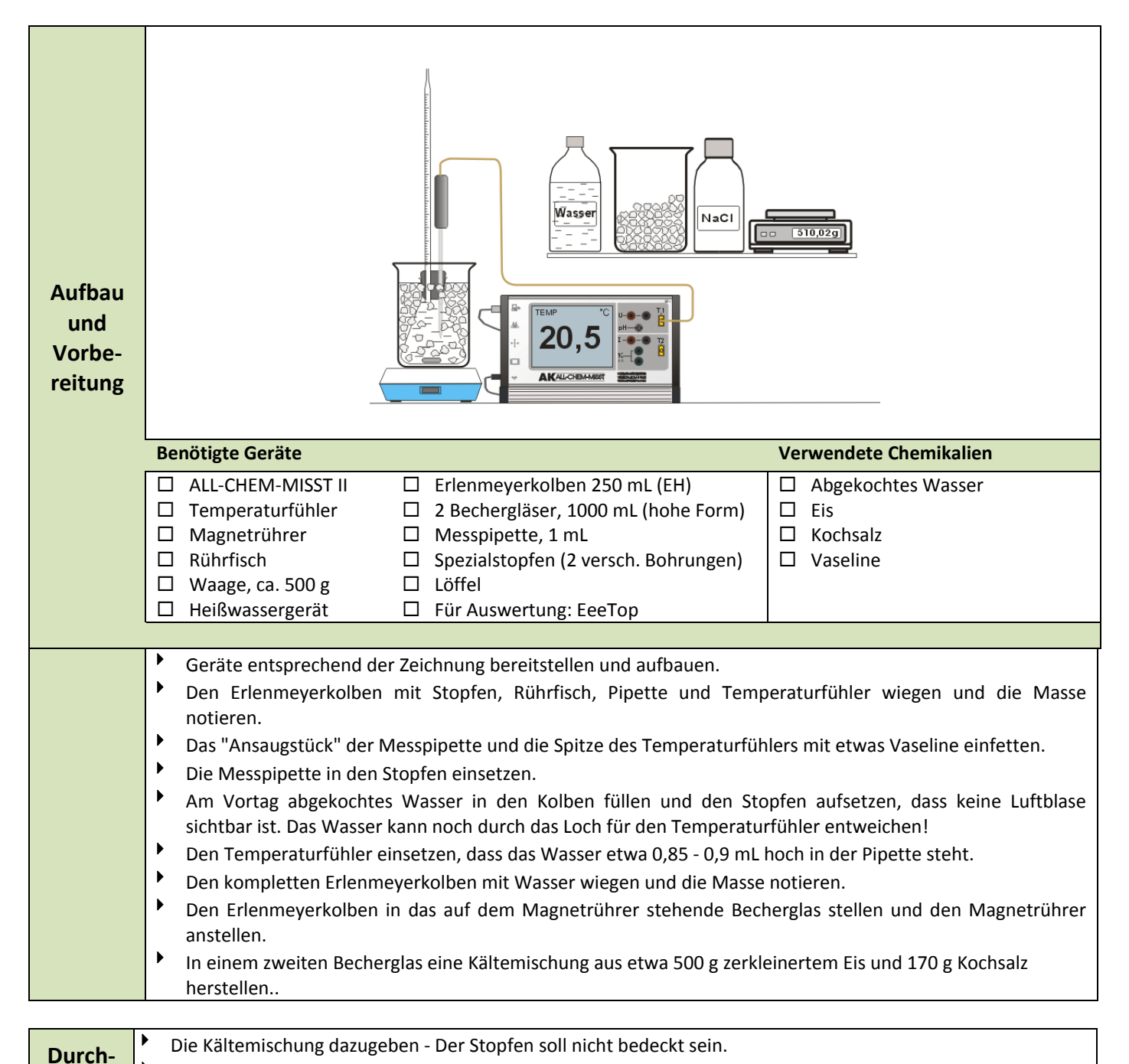

Bei jeder vollen Gradzahl das Volumen an der Pipette ablesen und neben der Temperatur in die umstehende

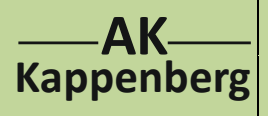

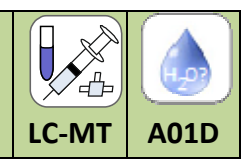

2

## Ergebnis-

### tabelle:

| Masse(Erlenmeyerkolben etc. mit Wasser)       | g |
|-----------------------------------------------|---|
| Masse(Erlenmeyerkolben etc. ohne Wasser)      | g |
| Masse (Wasser) entspricht dem Volumen bei 4°C | g |

Ergebnistabelle zum Versuch: Dichteanomalie des Wassers: (mit Beispielwerten, wenn man nur mit EXCEL auswerten will)

| Tempe- | Wasser-  | Änderung | Volumen  | Dichte           | Wasser-  |  |
|--------|----------|----------|----------|------------------|----------|--|
|        | Stand In | [mi] *)  | (v) [mi] | $\nabla / m = m$ | Stand In |  |
| [ C]   | Include  |          |          | [g / m]          | Pipette  |  |
| 22     | luni     |          |          |                  | beispiel |  |
| 22     |          |          |          |                  |          |  |
| 21     |          |          |          |                  | 0.00     |  |
| 20     |          |          |          |                  | 0,88     |  |
| 19     |          |          |          |                  | 0,82     |  |
| 18     |          |          |          |                  | 0,76     |  |
| 1/     |          |          |          |                  | 0,71     |  |
| 16     |          |          |          |                  | 0,66     |  |
| 15     |          |          |          |                  | 0,61     |  |
| 14     |          |          |          |                  | 0,58     |  |
| 13     |          |          |          |                  | 0,54     |  |
| 12     |          |          |          |                  | 0,50     |  |
| 11     |          |          |          |                  | 0,47     |  |
| 10     |          |          |          |                  | 0,44     |  |
| 9      |          |          |          |                  | 0,41     |  |
| 8      |          |          |          |                  | 0,39     |  |
| 7      |          |          |          |                  | 0,37     |  |
| 6      |          |          |          |                  | 0,35     |  |
| 5      |          |          |          |                  | 0,34     |  |
| 4      |          | 0,00     |          | 1,0000           | 0,33     |  |
| 3      |          |          |          |                  | 0,33     |  |
| 2      |          |          |          |                  | 0,33     |  |
| 1      |          |          |          |                  | 0,34     |  |
| 0      |          |          |          |                  | 0,35     |  |
| -1     |          |          |          |                  |          |  |
| -2     |          |          |          |                  |          |  |
| -3     |          |          |          |                  |          |  |

# Aufgaben 1. Berechnen, um wie viel höher der "Wasserstand" bei den einzelnen Temperaturen im Vergleich zum Wasserstand bei 4 °C ist und das Ergebnis in der Spalte "Änderung" eintragen. 2. Die Masse des Wassers unter "Volumen" bei 4 °C eintragen. 3. Das Volumen bei 4 °C zu dem Wert "Änderung" addieren und die Summe in der Spalte "Volumen" notieren. 4. Die zu Beginn ermittelte Masse des Wassers durch den Wert in der Spalte "Volumen" teilen und das Ergebnis in die Spalte "Dichte" eintragen 5. Die Versuchsergebnisse in einem Diagramm (x-Achse: Temperatur / y-Achse: Dichte) darstellen.

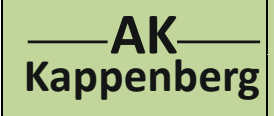

## Dichteanomalie von Wasser

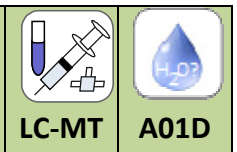

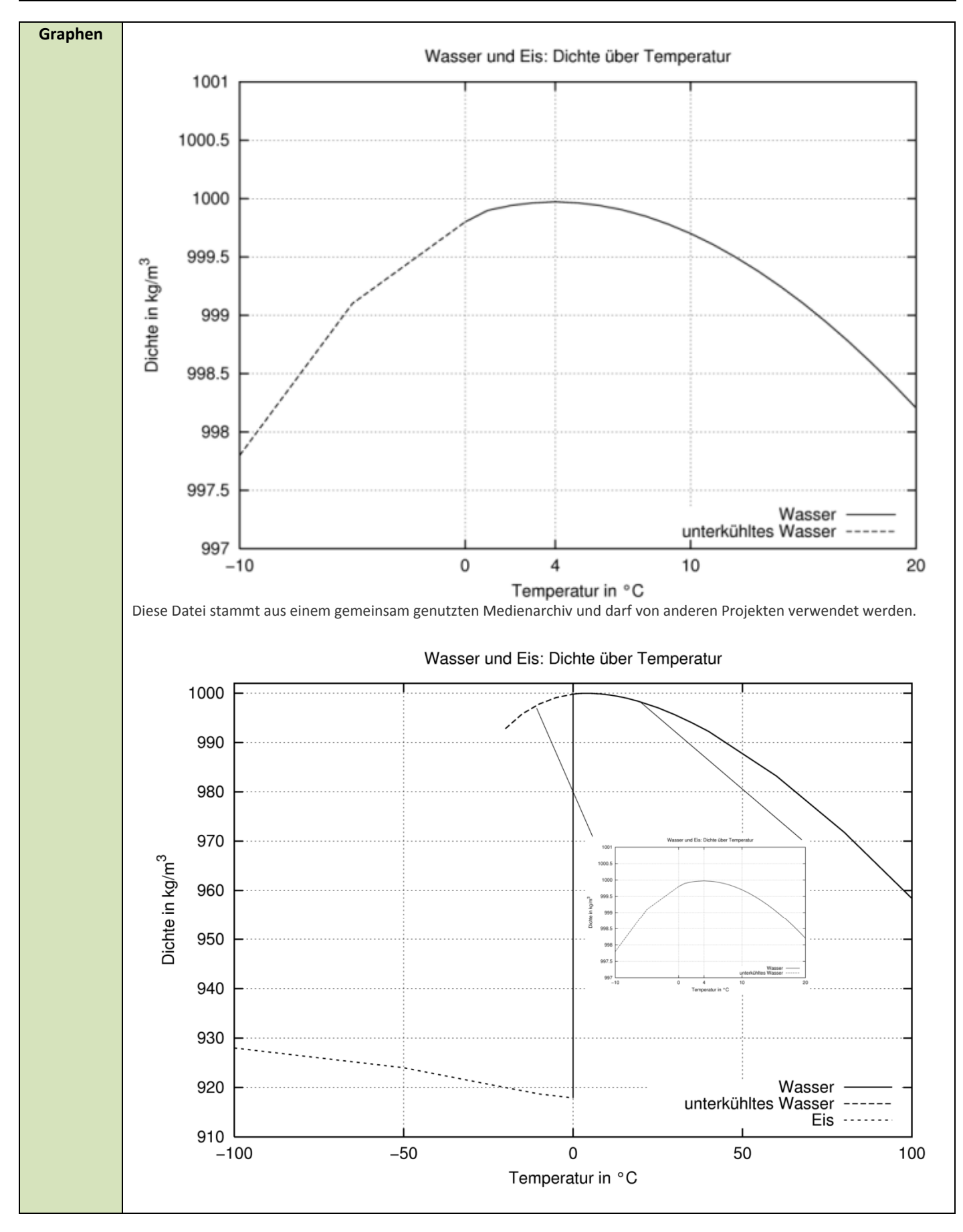

3

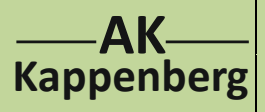

# Dichteanomalie von Wasser

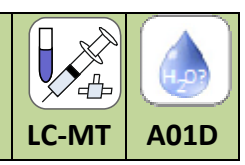

| Auswertung<br>mit<br>EXCEL: | Excel-Übung                                                                                                    |  |  |  |  |  |  |  |  |
|-----------------------------|----------------------------------------------------------------------------------------------------|--|--|--|--|--|--|--|--|
|                             | Erstellung der Tabelle: Temperatur-Pipettenvolumen                                                                                                    |  |  |  |  |  |  |  |  |
|                             | Schreiben Sie in die Zelle A4 das Wort Temperatur und in die Zelle B4 Pipettenvolumen.                                                                                                    |  |  |  |  |  |  |  |  |
|                             | <ul> <li>Tragen Sie in die Zellen A7 und A8 die Werte 20 und 19 ein und schließen mit Enter ab.</li> <li>Markieren Sie die Zellen A7 und A8 und geben Sie dann mit der Maus auf der kleine schwarze Quadrat.</li> </ul>                                                                                     |  |  |  |  |  |  |  |  |
|                             | unten am rechten Zellenrand, bis es sich zu einem Kreuz ändert.                                                                                                    |  |  |  |  |  |  |  |  |
|                             | Drücken Sie die linke Maustaste und ziehen Sie die Maus bei gedrückter Taste nach unten. Sie sehen, dass sich die Zellen mit den Werten 18 bis 0 füllen.                                                                                                    |  |  |  |  |  |  |  |  |
|                             | Das abgelesene Pipettenvolumen wird über die Tastatur eingegeben.                                                                                                    |  |  |  |  |  |  |  |  |
|                             | Erstellung der Tabelle: Temperatur-Volumen des Wassers                                                                                                    |  |  |  |  |  |  |  |  |
|                             | Da die Dichte von Wasser bei 4°C 1g/mL beträgt, lässt sich das Volumen des Wassers bei 4°C durch das<br>Abwiegen der Masse des Wassers bei beliebiger Temperatur bestimmen.                                                                                                    |  |  |  |  |  |  |  |  |
|                             | Tragen Sie in die Zelle C4 das Wort Wasservolumen bei 4°C ein und in die Zelle C23 darunter den von<br>Ihnen bestimmten Wert (Masse).                                                                                                    |  |  |  |  |  |  |  |  |
|                             | Tragen Sie in die Zelle D4 das Wort Wasservolumen ein und in die Zelle D7 das zu berechnende Wasservolumen: = \$C\$23+(B7- \$B\$23)                                                                                                    |  |  |  |  |  |  |  |  |
|                             | Erläuterungen:                                                                                                    |  |  |  |  |  |  |  |  |
|                             | Das Gleichheitszeichen muss immer dann stehen, wenn Excel rechnen soll.                                                                                                    |  |  |  |  |  |  |  |  |
|                             | <ul> <li>C23 beinhaltet das Wasservolumen bei 4°C, es muss die Differenz des Pipettenvolumens bei 20°C und<br/>4°C also B7-B23 dazu addiert werden.</li> </ul>                                                                                                    |  |  |  |  |  |  |  |  |
|                             | <ul> <li>Will man die Zugfunktion zum Füllen der darunter stehenden Zellen nutzen, würde sich die Formel<br/>=C7 +(B7-B23) in =C8+(B8-B24) (relativ) ändern. Die Inhalte von C23 und B23 sind aber absolut und<br/>sollen sich nicht ändern. Deshalb muss man sie mit dem "\$"-Zeichen versehen.</li> </ul> |  |  |  |  |  |  |  |  |
|                             | Markieren Sie die Zelle D7, gehen Sie dann mit der Maus auf das kleine schwarze Quadrat unten am<br>rechten Zellenrand, bis es sich zu einem Kreuz ändert. Drücken Sie die linke Maustaste und ziehen Sie die<br>Maus bei gedrückter Taste nach unten.                                                      |  |  |  |  |  |  |  |  |
|                             | <ul> <li>Überprüfen Sie Ihr Ergebnis auf Plausibilität.</li> </ul>                                                                                                    |  |  |  |  |  |  |  |  |
|                             | Frstellung der Tabelle: Temperatur-Dichte des Wassers                                                                                                    |  |  |  |  |  |  |  |  |
|                             | Tragen Sie in die Zelle <mark>E4</mark> das Worte Dichte ein und in die Zelle <mark>E7</mark> die Formel zur Berechnung der                                                                                                    |  |  |  |  |  |  |  |  |
|                             | $Dichte = \frac{Masse}{Volumen}$ : =\$C\$23/D7 und nutzen Sie die Zugfunktion zum Füllen der Spalte.                                                                                                    |  |  |  |  |  |  |  |  |
|                             | Erstellung eines Diagramms: Temperatur-Volumen des Wassers                                                                                                    |  |  |  |  |  |  |  |  |
|                             | Markieren Sie den gesamten Bereich von der Zelle A7 bis D27. Gehen Sie dann in der Menueleiste auf                                                                                                    |  |  |  |  |  |  |  |  |
|                             | Entugen <u>Emtugen</u> und wählen Sie unter "alle Diagrammtypen" den Diagrammtyp Punkte(X,Y) (Punkte mit interpolierten Linien undDatenpunkten).                                                                                                    |  |  |  |  |  |  |  |  |
|                             | Bestätigen Sie Ihre Wahl mit OK.                                                                                                    |  |  |  |  |  |  |  |  |
|                             | Es entsteht ein Diagramm mit 3 Datenreihen.                                                                                                    |  |  |  |  |  |  |  |  |
|                             | Klicken Sie mit der rechten Maustaste in das Diagrammfeld und rufen Sie den Punkt "Daten auswählen"<br>auf.                                                                                                    |  |  |  |  |  |  |  |  |
|                             | <ul> <li>Entfernen Sie die Datenreihen 1 und 2 und bestätigen Sie mit OK.</li> </ul>                                                                                                    |  |  |  |  |  |  |  |  |
|                             | Die Spalte A7 bis A28 wurde von Excel automatisch auf der horizontalen Achse abgetragen und nach dem<br>Entfernen der Pinettenvoluming ein sinnvoller Ausschnitt auf der vortikelen Achse festgelagt                                                                                                    |  |  |  |  |  |  |  |  |
|                             | Nun muss das Diagramm nur noch richtig beschriftet werden.                                                                                                    |  |  |  |  |  |  |  |  |

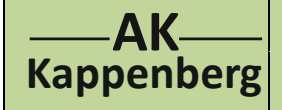

# Dichteanomalie von Wasser

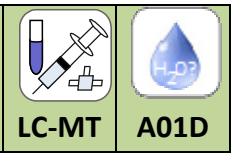

| <ul> <li>K</li> <li>K</li> <li>V</li> <li>Z</li> <li>D</li> </ul> | licken Sie<br>Vasservolu<br>um Besch<br>Diagramm | e den Pun<br>umen.<br>nriften der<br>nach Ihre | kt " <mark>Bearb</mark><br>Achsen g<br>m Wunsc | eiten" an u<br>gehen Sie c<br>h. | bben in der                      | Sie Ihre                 | em Diag               | ramm der<br>uf <mark>Layou</mark> t | n Namen <mark>T</mark><br>t <u>Achsenti</u> | emperatur- | rbeiten   |
|-------------------------------------------------------------------|--------------------------------------------------|------------------------------------------------|------------------------------------------------|----------------------------------|----------------------------------|--------------------------|-----------------------|-------------------------------------|---------------------------------------------|------------|-----------|
| Erstel<br>▶ F                                                     | lung eines<br>ühren Sie                          | s Diagram<br>die gleicl                        | nms: Tem<br>hen Befeh                          | <b>peratur-D</b><br>lle wie obe  | <b>ichte des V</b><br>n durch, w | <b>Wasser</b><br>ählen a | <b>'s</b><br>iber den | Bereich                             | von <mark>A7 bis</mark>                     | E27.       |           |
|                                                                   |                                                  | -                                              |                                                |                                  |                                  |                          |                       |                                     |                                             |            |           |
|                                                                   |                                                  |                                                |                                                |                                  |                                  |                          | Te                    | empera                              | atur-Vo                                     | lumen      |           |
| Tem-                                                              |                                                  | Wasser-                                        |                                                |                                  | Volumon                          | 315,1                    | 1                     |                                     |                                             |            |           |
| pera                                                              | Pipetten-                                        | volumen                                        | Wasser-                                        |                                  | in mL                            | 315                      |                       |                                     |                                             |            |           |
| tur                                                               | volumen                                          | bei 4°C                                        | volumen                                        | Dichte                           |                                  |                          |                       |                                     |                                             |            |           |
| °C                                                                | mL                                               | mL                                             | mL                                             | g/mL                             |                                  | 314,9                    |                       |                                     |                                             |            | -         |
|                                                                   |                                                  |                                                |                                                |                                  |                                  | 314,8                    | -                     |                                     |                                             |            |           |
| 20                                                                | 0,97                                             |                                                | 315,008                                        | 0,99838                          |                                  | 314,7                    |                       |                                     |                                             |            |           |
| 19                                                                | 0,91                                             |                                                | 314,948                                        | 0,99857                          |                                  | 214.6                    |                       |                                     |                                             |            |           |
| 18                                                                | 0,85                                             |                                                | 214,898                                        | 0,99873                          |                                  | 51.1,0                   |                       |                                     |                                             |            |           |
| 16                                                                | 0,82                                             |                                                | 314,838                                        | 0,99898                          |                                  | 314,5                    |                       |                                     | -                                           |            |           |
| 15                                                                | 0.73                                             |                                                | 314,768                                        | 0.99914                          |                                  | 314,4                    |                       | 1                                   | 1                                           | 1          |           |
| 14                                                                | 0,685                                            |                                                | 314,723                                        | 0,99928                          |                                  |                          | 0                     | 5                                   | 10                                          | 15         | 2         |
| 13                                                                | 0,64                                             | Ļ                                              | 314,678                                        | 0,99942                          |                                  |                          |                       |                                     |                                             | Tempe      | ratur inʻ |
| 12                                                                | 0,605                                            |                                                | 314,643                                        | 0,99954                          |                                  |                          |                       |                                     |                                             |            |           |
| 11                                                                | 0,575                                            |                                                | 314,613                                        | 0,99963 [                        |                                  |                          |                       |                                     |                                             |            |           |
| 10                                                                | 0,545                                            |                                                | 314,583                                        | 0,99973                          |                                  |                          | Temp                  | peratu                              | r-Dichte                                    | 2          |           |
| 9                                                                 | 0,51                                             |                                                | 314,548                                        | 0,99984                          | Dichte                           | 1 00050                  |                       |                                     |                                             |            |           |
| 8                                                                 | 0,489                                            | )                                              | 314,527                                        | 0,99990                          | in g/mL                          | 1,00050                  |                       |                                     |                                             |            |           |
| 7                                                                 | 0,485                                            |                                                | 314,523                                        | 0,99992                          | -                                | 1,00000                  | ***                   | <del>~~~~</del>                     | XX                                          |            |           |
| 6                                                                 | 0,472                                            |                                                | 314,51                                         | 0,99996                          |                                  | 0,99950                  |                       |                                     | ~~~~~~~~~~~~~~~~~~~~~~~~~~~~~~~~~~~~~~~     | <u> </u>   |           |
| 5                                                                 | 0,465                                            | 214 407                                        | 314,503                                        | 0,99998                          |                                  | 0,99900                  |                       |                                     |                                             |            | ,         |
| 4                                                                 | 0,459                                            | 314,497                                        | 314,497                                        | 1,00000                          |                                  | A 000FF                  |                       |                                     |                                             |            | $\sim$    |
| 3                                                                 | 0,466                                            |                                                | 214,504                                        | 0,99998                          |                                  | 0,99820                  |                       |                                     |                                             |            | ~         |
| 1                                                                 | . 0,479                                          |                                                | 314,517                                        | 0,99994                          |                                  | 0,99800                  | +                     |                                     | 1                                           | 1          |           |
| 0                                                                 | 0,518                                            |                                                | 314,556                                        | 0,99981                          |                                  |                          | 0                     | 5                                   | 10                                          | 15         | 20        |
|                                                                   | . 0,010                                          |                                                | 01.,000                                        | 0,00001                          |                                  |                          |                       |                                     |                                             |            |           |

|   | Beachten: |                                                                                  | Entsorgung | Spülstein |  |  |  |  |
|---|-----------|----------------------------------------------------------------------------------|------------|-----------|--|--|--|--|
|   |           |                                                                                  |            |           |  |  |  |  |
|   | Literatur | Frei nach einer für den eigenen Unterrichtsgebrauch freigegebenen Kopiervorlage. |            |           |  |  |  |  |
|   |           | Ernst Klett Verlag GmbH, Stuttgart 2002                                          |            |           |  |  |  |  |
| Ì |           |                                                                                  |            |           |  |  |  |  |

| www.kappenberg.com |  |
|--------------------|--|
|--------------------|--|

10/2011

5